Vendor Access to PLUS

## <u>Test Report Look up by Address,</u>

Step 1. Open Cross Connection Web Page and go to link in Download test report box.

| * | RESIDENTS | BUSINESS | GOVERNMEN         |                                                          |                                                              | ERVICES           | CONNECT                                     | SEARCH Q |                |
|---|-----------|----------|-------------------|----------------------------------------------------------|--------------------------------------------------------------|-------------------|---------------------------------------------|----------|----------------|
|   |           |          |                   |                                                          |                                                              |                   |                                             |          | Translate      |
|   |           |          | Systems unavailab | ole between 10/21 and 10/31; Permi                       | itting, Plan Review and Inspectio                            | ons Process Instr | uctions                                     |          |                |
|   |           |          | Fai               | rfax Water Cross-Connection                              | Control Program Manual 🔶                                     |                   |                                             |          |                |
|   |           |          | Sul               | bscribe to Vendor Notification                           | ns →                                                         |                   |                                             |          |                |
|   |           |          | Aut               | thorized Vendor Application -                            | ÷                                                            |                   |                                             |          |                |
|   |           |          | Fill              | able Backflow Assembly Test                              | t Report for New Locations $ ightarrow$                      |                   |                                             |          |                |
|   |           |          | Cro               | ss Connection Program Notifica                           | ations                                                       |                   | ×                                           |          |                |
|   |           |          |                   | DPOR Certification for Bac     Fairfax Water Cross-Conne | ckflow Prevention Device Work                                | ers<br>I          |                                             |          |                |
|   |           |          |                   |                                                          | -                                                            |                   |                                             |          |                |
|   |           |          |                   | DOWNLOAD                                                 | SUBMIT TEST                                                  | L.                |                                             |          |                |
|   |           |          |                   | Locate and download                                      | Please review the                                            | It                | is your responsibility                      |          |                |
|   |           |          |                   | Assembly Test Report.                                    | responsibilities prior<br>to submitting your test<br>report. | a                 | change in ownership<br>r responsible party. |          |                |
|   |           |          |                   | Locate Current Backflow<br>Assembly Test Report →        | Submit Backflow Asser<br>Test Report <del>&gt;</del>         | nbly U            | Ipdate Contact                              |          |                |
|   |           |          |                   |                                                          | -                                                            |                   |                                             |          | $\mathfrak{D}$ |

Step 2. Click on the building tab and scroll down to the General search

| enu              |                                                                                     |
|------------------|-------------------------------------------------------------------------------------|
|                  | Register for an Account Reports (1)                                                 |
|                  | PLUS TEST ENVIRONMENT to access PLUS go to here.                                    |
|                  | Search Q                                                                            |
| н                | ome Building Inforcement Environmental Health Fire Planning Site Zoning             |
| s                | ear                                                                                 |
| <b>S</b> e<br>En | earch for Records<br>ter information below to search for records.<br>• Site Address |
|                  | Contractor Electrise information     Farcel Number                                  |
| Se               | Record Information lect the search type from the drop-down list.                    |
| Cli              | ck HERE if you are unable to find historical data.                                  |
| c                | Seneral Search General Search                                                       |

|                                                                                                    |                                         | General Search     |
|----------------------------------------------------------------------------------------------------|-----------------------------------------|--------------------|
|                                                                                                    |                                         | Search All Records |
| Record Number                                                                                                    | Record Type                             |                    |
|                                                                                                    | Select                                  |                    |
| Project Name                                                                                                    |                                         |                    |
| Start Date         Image: Weight of the start of the start of th | ate @<br>/2022 III                      |                    |
| License Type<br>Select                                                                                                    | State License Number County Lice        | ense #             |
| Street Number Str<br>2522 - 70 Pro<br>                                                                                                    | eet @ Street Name @ Street Type<br>ffix |                    |
| Select  City                                                                                                    | State Zip Code                          |                    |
| Country/Region                                                                                                    |                                         |                    |
|                                                                                                    | •                                       |                    |
| Select                                                                                                    |                                         |                    |
| Select<br>Parcel ID Number                                                                                                    |                                         |                    |
| Select Parcel ID Number  Search Additional Criteria                                                                                                    |                                         |                    |

Step 3. Enter the Address number and the first three letters of the street and Click Search.

Step 4. Click on the Reports Link in the upper right corner and click Backflow Assembly Test Report

| menu |        |              |               |                      |      |              |              |                                   |                                               |                      |  |
|------|--------|--------------|---------------|----------------------|------|--------------|--------------|-----------------------------------|-----------------------------------------------|----------------------|--|
|      |        |              |               | PLUS TEST ENVIR      | ONME | NT to access | FL Rej<br>Ba | Rec<br>ports (1):<br>ackflow Asse | sister for an Account Re<br>embly Test Report | Help Login           |  |
|      | Home   | Building     | Enforcement   | Environmental Health | Fire | Planning     | Site         | Zoning                            |                                               |                      |  |
|      | Search | Application  | ns Schedule   | an Inspection        |      |              |              |                                   |                                               |                      |  |
|      | Record | 1 XC-9319    | 8227: COPPE   | RMINE CROSSING       |      |              |              |                                   |                                               |                      |  |
|      | Cros   | S Connection |               |                      |      |              |              |                                   |                                               |                      |  |
|      | Record | d Status: A  | Active        |                      |      |              |              |                                   |                                               |                      |  |
|      |        |              | Record Info 🔻 | ,                    |      |              | Pa           | yments 🔻                          |                                               | Parcel Information < |  |

|                |              |                  |                      |      |          |      |          | Search | Q                  |
|----------------|--------------|------------------|----------------------|------|----------|------|----------|--------|--------------------|
| Home           | Building     | Enforcement      | Environmental Health | Fire | Planning | Site | Zoning   |        |                    |
| Search         | n Applicatio | ns Schedule      | an Inspection        |      |          |      |          |        |                    |
| Record<br>Cros | d XC-9319    | 8227: COPPE      | RMINE CROSSING       |      |          |      |          |        |                    |
| Recor          | d Status: /  | Active           |                      |      |          |      |          |        |                    |
|                |              | Record Info 🔻    | ,                    |      |          | Pa   | yments 🔻 |        | Parcel Information |
|                | Rec          | ord Details      |                      |      |          |      |          |        |                    |
| Work           | Locat Prod   | cessing Status   |                      |      |          |      |          |        |                    |
| 2464           | Rela         | ted Records      | 0000                 |      |          |      |          |        |                    |
| 2404           | Atta         | chments          | Related Records      |      | - 0      |      | 76       |        |                    |
|                | Insp         | ections          | • •                  |      | •        | • // | NOIL     | •      |                    |
| LN             | Valu         | ation Calculator |                      | •    |          |      |          |        |                    |

**Step 5.** For Related Record's Test Reports click on Record Info Tab and Click Related Records.

**Step 6.** Each Test Report will need to be downloaded individually by clicking view next to the Record and repeat Step 4.

| Record Info 🔻                       |                  | Payments            | Payments 🔻 |      |  |  |  |  |  |
|-------------------------------------|------------------|---------------------|------------|------|--|--|--|--|--|
| Related Records                     |                  |                     |            |      |  |  |  |  |  |
| View Entire Tree »<br>Record Number | Record Type      | Project Name        | Submitted  | View |  |  |  |  |  |
| XC-93198227                         | Cross Connection | COPPERMINE CROSSING | 11/14/2009 |      |  |  |  |  |  |
| E XC-93200383                       | Cross Connection | COPPERMINE CROSSING | 11/14/2009 | View |  |  |  |  |  |
| XC-93200384                         | Cross Connection | COPPERMINE CROSSING | 11/14/2009 | View |  |  |  |  |  |
| XC-201460008                        | Cross Connection | COPPERMINE CROSSING | 05/25/2020 | View |  |  |  |  |  |
| XC-201460009                        | Cross Connection | COPPERMINE CROSSING | 05/25/2020 | View |  |  |  |  |  |
| XC-201460011                        | Cross Connection | COPPERMINE CROSSING | 05/25/2020 | View |  |  |  |  |  |
| XC-201460012                        | Cross Connection | COPPERMINE CROSSING | 05/25/2020 | View |  |  |  |  |  |
| XC-201460013                        | Cross Connection | COPPERMINE CROSSING | 05/25/2020 | View |  |  |  |  |  |
| XC-201460014                        | Cross Connection | COPPERMINE CROSSING | 05/25/2020 | View |  |  |  |  |  |
| XC-201460015                        | Cross Connection | COPPERMINE CROSSING | 05/25/2020 | View |  |  |  |  |  |
| XC-201460017                        | Cross Connection | COPPERMINE CROSSING | 05/25/2020 | View |  |  |  |  |  |

Test Reports can also be retrieved by Clicking **Record info, Attachment's, first attachment and then open File** where it can be printed or saved.

|          |            |                  |                      |      |          |          |          | Search | Q •                  |
|----------|------------|------------------|----------------------|------|----------|----------|----------|--------|----------------------|
| Home     | Building   | Enforcement      | Environmental Health | Fire | Planning | Site     | Zoning   |        |                      |
| Search A | pplicatio  | ns Schedule      | an Inspection        |      |          |          |          |        |                      |
|          |            |                  |                      |      |          |          |          |        |                      |
| Record   | XC-9319    | 8227: COPPE      | RMINE CROSSING       |      |          |          |          |        |                      |
| Cross (  | Connection |                  |                      |      |          |          |          |        |                      |
|          |            |                  |                      |      |          |          |          |        |                      |
| Record   | Status: /  | Active           |                      |      |          |          |          |        |                      |
|          |            | Record Info 🔻    |                      |      |          | Pa       | yments 🔻 |        | Parcel Information < |
|          | Rec        | ord Details      |                      |      |          |          |          |        |                      |
| Work Lo  | ocat Proc  | essing Status    |                      |      |          |          |          |        |                      |
|          | Rela       | ted Records      |                      |      |          |          |          |        |                      |
| 2464 CU  | JRIE Atta  | chments          | -0000                |      |          |          |          |        |                      |
|          |            | Attachn          | nents                |      | •        |          | NIN C    | •      | · [+ - ] •           |
| LN       | insp       | ections          |                      |      | •        | <u> </u> | 4        |        |                      |
| 1        | Valu       | ation Calculator |                      | •    |          | · · ·    |          | • •    | •                    |

| Search Appl    | ications Schedul                       | e an Inspection      |            |               |        |  |  |  |  |
|----------------|----------------------------------------|----------------------|------------|---------------|--------|--|--|--|--|
|                |                                        |                      |            |               |        |  |  |  |  |
| Record XC      | -93198227: COPPI                       | ERMINE CROSSING      |            |               |        |  |  |  |  |
| Cross Conr     | nection                                |                      |            |               |        |  |  |  |  |
| Record Sta     | tus: Active                            |                      |            |               |        |  |  |  |  |
|                |                                        |                      |            |               |        |  |  |  |  |
|                | Record Info                            | •                    | Payments 🔻 |               |        |  |  |  |  |
|                |                                        |                      |            |               |        |  |  |  |  |
| A 44 I         | ts                                     |                      |            |               |        |  |  |  |  |
| Attachment     |                                        |                      |            |               |        |  |  |  |  |
|                | e size allowed is 1000 M               |                      |            |               |        |  |  |  |  |
| he maximum fil | e size allowed is <b>1000 N</b>        | 1B.                  |            |               |        |  |  |  |  |
| he maximum fil | e size allowed is <b>1000 N</b><br>Sha | 1B.<br>are Link Type | Size       | Latest Update | Action |  |  |  |  |

|                                               | 3                    | earcri |            | α.         | <b>^</b> |             | ownloads                         | PD                          | 0                 | <br>8 |
|-----------------------------------------------|----------------------|--------|------------|------------|----------|-------------|----------------------------------|-----------------------------|-------------------|-------|
| Home Building Enforcement                     | Environmental Health | Fire   | Planning   | Site       |          | D           | Jwinoaus                         |                             | ~                 | ~ ^   |
| Zoning                                        |                      |        |            |            |          | 9           | BA Test Report_20220             | )920_093411.p               | df                | ⑪     |
| Search Applications Schedule                  | e an Inspection      |        |            |            |          | Ģ           | BA_Test_Report_20220<br>Removed  | ) <del>920_110926.p</del> i | df                |       |
| Record XC-93198227: COPPE                     | RMINE CROSSING       |        |            |            |          | e,          | BA_Test_Report_20226<br>Removed  | 9920_093411.p               | df                |       |
| Cross Connection                              |                      |        |            |            |          | <u>ë</u>    | BA_Test_Report_20220<br>Removed  | 920_113626 (1               | <del>l).pdf</del> |       |
| Record Status: Active                         |                      |        |            |            |          | Ċ,          | BA_Test_Report_20220<br>Removed  | ) <del>920_113626.p</del> i | df                |       |
| Record Info 🔻                                 | Payments 🔻           |        | Parcel Inf | ormation 🔻 |          | <b>13</b> * | inspectionList2022092<br>Removed | 22.csv                      |                   |       |
|                                               |                      |        |            |            |          | õ           | RecordSummary_2022<br>Removed    | 20920_144742:;              | pdf               |       |
| Attachments                                   |                      |        |            |            |          |             | IMG_1314.JPG                     |                             |                   | <br>  |
| he maximum file size allowed is <b>1000 M</b> | Β.                   |        |            |            |          | 8           | Removed                          | 21 (1).csv                  |                   |       |
| BA Test Report 20220920 093411.pdf            |                      |        |            | î          |          |             | Removed                          |                             |                   |       |